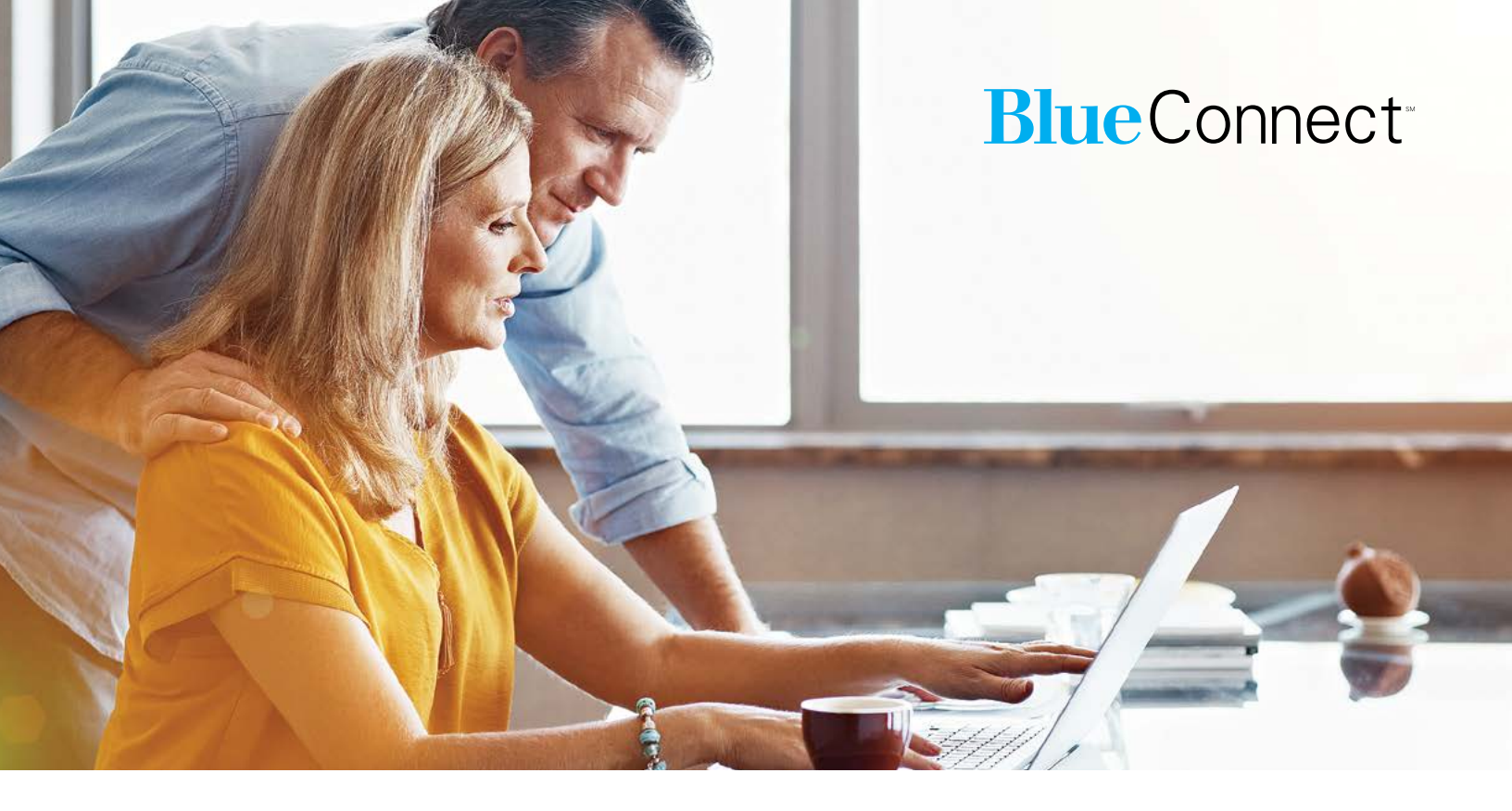

#### REGISTER WITH BLUE CONNECT Your guide to online tools and resources

#### Dear Member,

This visual guide will help you register for *BlueConnectIVC.com*, your personalized member services website. It is the guide to the tools and information you need to manage your health plan and health care.

Blue Connect is personalized to you, to help you understand your own health care and treatment options. You can also find information about your coverage and claims. It's designed to make health care easier, giving you on-the-go access when, where and how you want it. Register today to set up your User ID and Password!

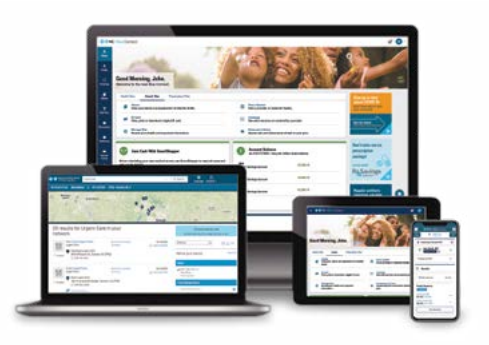

#### **Guide topics**

How to register for Blue Connect

How to add additional Blue Cross and Blue Shield of North Carolina (Blue Cross NC) plans to your Blue Connect account

Note: This guide is for your reference only, and the examples provided in this document do not determine the benefits covered under your health plan.

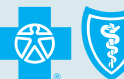

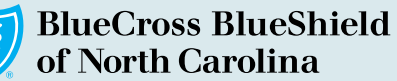

Count on the name trusted for over 85 years

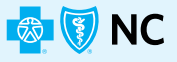

### HOW TO REGISTER FOR Blue Connect

Have your Blue Cross NC Member ID card on hand and follow the instructions below.

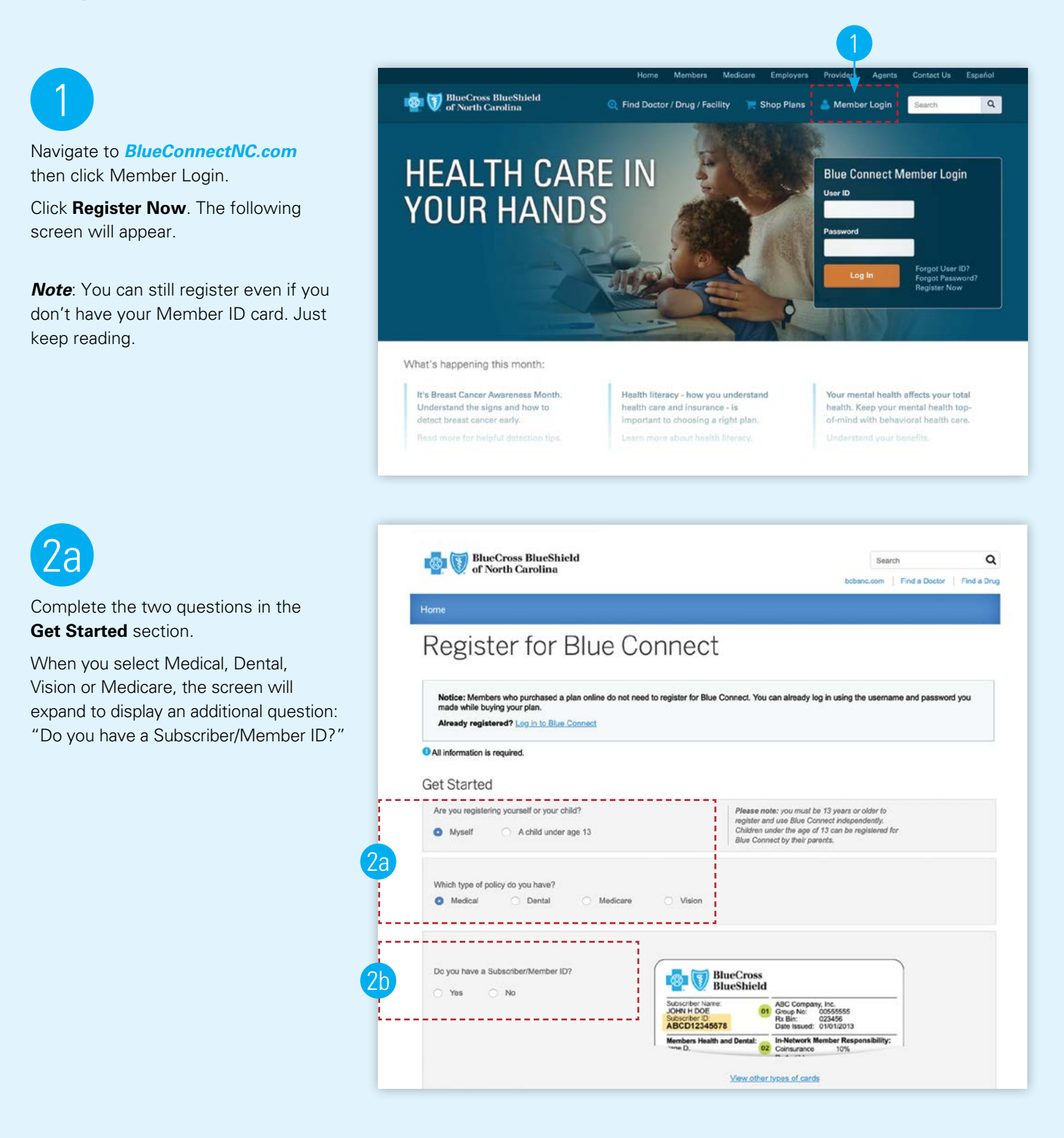

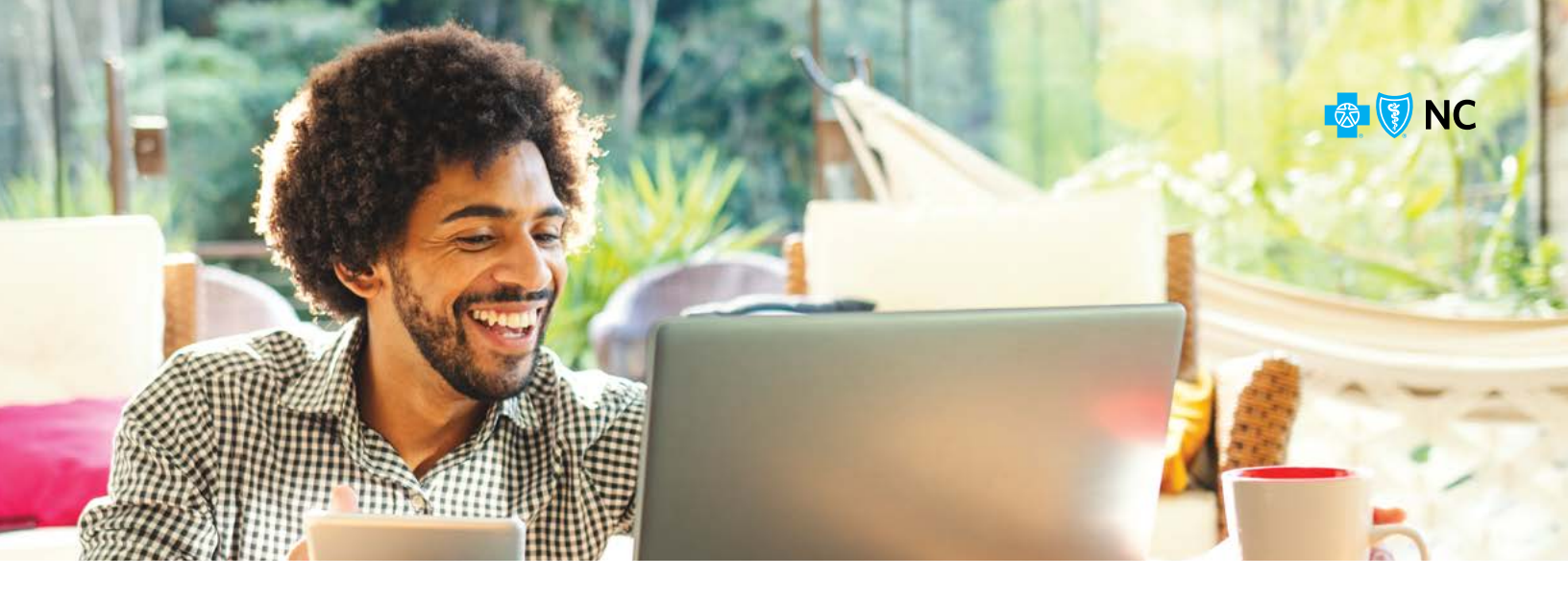

#### **2b**

If you click "Yes," you will see the screen at right with additional fields for you to complete and a sample ID card for the type of coverage you selected will display.

Complete the fields and click the **Continue** button.

(Skip to step 4 in this document if you answered "Yes")

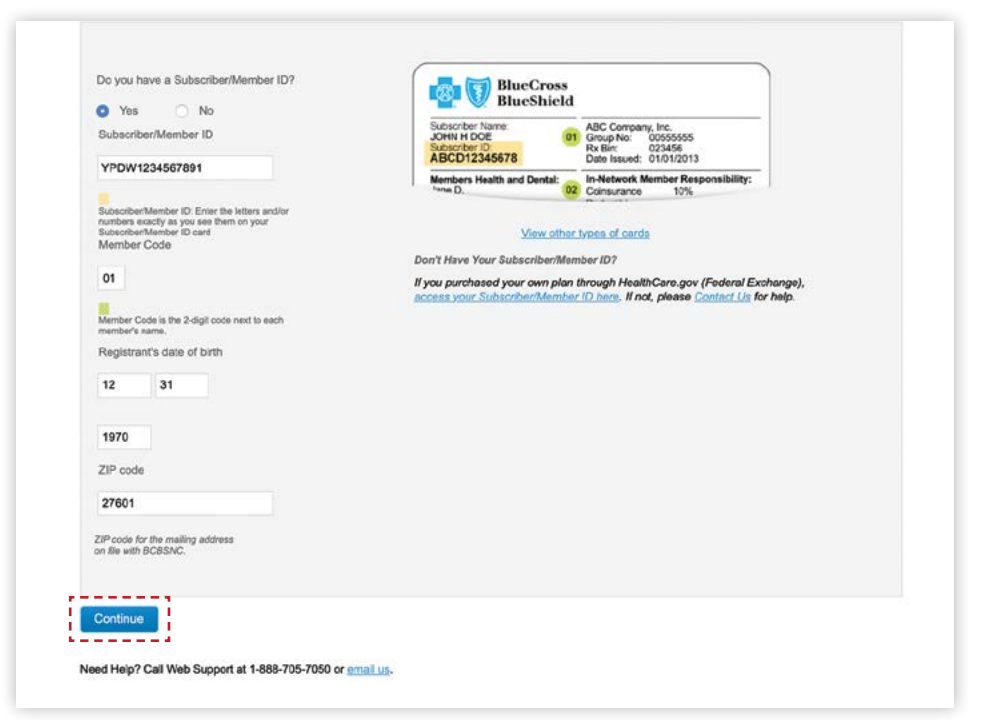

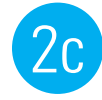

If you click "No," you will see this screen. Click one of the options to receive a verification code by text message or voice call.

| Do you have a Subscriber/Member ID?       | Don't have your Subscriber/Member ID? We can help you register with Blue<br>Connect using your phone.                                   |
|-------------------------------------------|----------------------------------------------------------------------------------------------------|
| 🔿 Yes 🛛 O No                              | <ul> <li>A authorization code will be sent to you as a text message or phone call to the<br/>phone number you provide below.</li> </ul> |
| How would you like to receive your code?  | <ul> <li>Have your phone close by, the authorization code will expire in 10 minutes from<br/>the time of your request.</li> </ul>       |
| Ton nould you into to tocolive your code: | <ul> <li>You must be enrolled to receive a authorization code.</li> </ul>                                                               |
| Text Message O Voice Call                 | If you just enrolled, it may take up to 48 hours for us to verify your enrollment.                                                      |
|                                           | <ul> <li>Please do not close or navigate away from this page during your registration.</li> </ul>                                       |

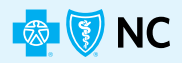

### 20

Additional fields display. Complete the fields and click Get Code.

You will receive a code via text or voice call. The code is a six-digit number and expires after 10 minutes. 20 All information is required. Mobile Number xxx-xxx-xxxx Phone number must be associated with the registering member. Standard message rates and data charges from your carrier may apply when receiving Blue Cross NC text messages. Check with your carrier for more information. First Name Last Name Social Security Number (Last 4 Digits) \*\*\*-\*\*-XXXXX Registrant's Date of Birth mm/dd/yyyy ZIP Code (First 5 Digits) 12345 ZIP code for the mailing address on file with BCBSNC. Get Code

\_\_\_\_\_

Note: If the member is not on file or fully enrolled, this error message displays.

3

When you receive the code, enter it here, and then click Continue. The screen below displays.

Note: You have four attempts to correctly enter the code. The code expires after 10 minutes.

We apologize, we cannot verify your identity. You must be enrolled to receive a verification code. If you just enrolled, it may take up to 48 hours for us to verify your enrollment. Please re-enter your information, call technical support at 1-888-705-7050 or email us. 4012

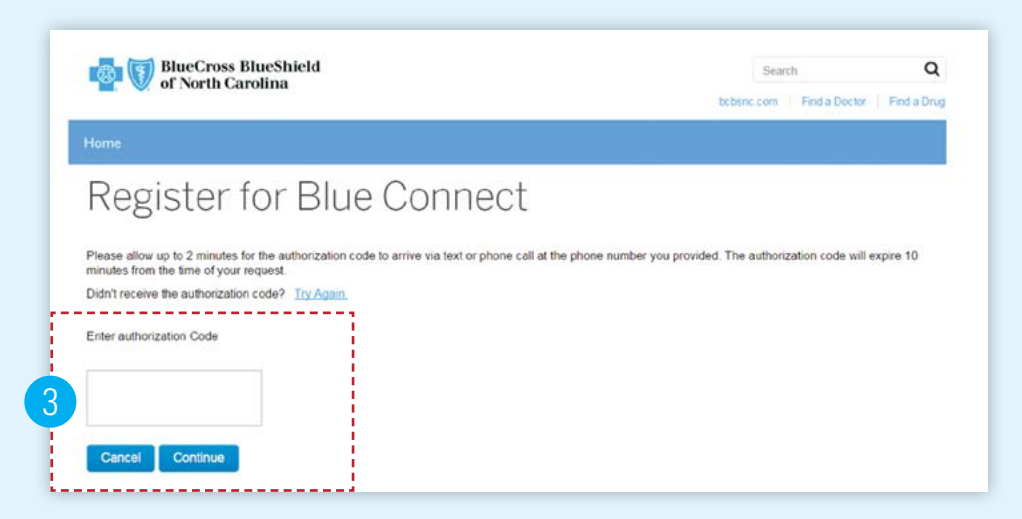

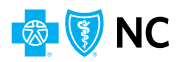

-sensitive and cannot be the same as the user ID.

## 4

Next, create a User ID and Password. You will use these to log in to the system.

- + The **User ID** must be at least 6 characters with no spaces, and it can be a combination of numbers and letters.
- The **Password** must be at least 6 characters with no spaces, and it must include a number or symbol.

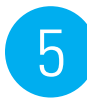

Enter your Password a second time to confirm it.

for Blue Connect" displays.

| 6                                                                               | Choose a Security Question                                                                                                    |
|---------------------------------------------------------------------------------|----------------------------------------------------------------------------------------------------|
|                                                                                 | Establish a security question and answer. We'll ask you this question if you need to reset your password online.                                                                                                    |
| Select a security question or choose to create your own and create your answer. | 6 Security question<br>Choose •<br>Your answer                                                                                                    |
|                                                                                 | Enter Your E-mail Address                                                                                                    |
| 7                                                                               | From time to time, we'll send you information about your account using this email address.<br>We respect your privacy, learn how your contact information is used and protected - read the Blue Cross NC arivacy policy.         |
| Enter your email address.                                                       | Type your email address here                                                                                                    |
|                                                                                 | Re-type your email address here to confirm                                                                                                    |
| 0                                                                               | Opt In to Promotional Materials                                                                                                    |
| Select whether or not you want to                                               | Blue Cross NC will send you promotional materials to keep you up-to-date on products related to your health and financial security. We may also send you information about products and services for our third-party affiliates. |
| receive promotional and marketing                                               | Yes, I want to receive promotional and marketing materials, and product offers for me and my family.                                                                                                    |
| materials from Blue Cross NC.                                                   | ONO, I'll pass on these offers for now.                                                                                                    |
|                                                                                 | By clicking OK, you agree to both the Blue Cross NC Privacy Policy and Usage Agreement.                                                                                                    |
|                                                                                 | Read the Blue Cross NC privacy policy,                                                                                                    |
| 9                                                                               | Read the Blue Cross NC usage agreement.                                                                                                    |
| Click the <b>OK</b> button. A message                                           | 9 OK Cancel                                                                                                    |
| saying, "Thank you for registering                                              |                                                                                                    |

Create a User ID and Password

User IDs must include at least six characters and no spaces.

· Mix numbers and letters with different cases

-----

\_ \_ \_ \_ \_ \_ \_ \_ \_ \_ \_ \_ \_ \_ \_ \_ \_ \_ \_

NO:
 Don't use the same password from another account
 Don't use personal or common information (Examples: First or last names, a pet's name or favorite sports team)

Create User ID

Create a password

YES:

symbol

Re-type password

5

Creating a strong password helps pro

-----

\_\_\_\_\_

Use a minimum of six characters with at least one letter and one number or

🔯 🚺 NC

#### h HOW TO ADD additional Blue Cross NC plans to your Blue Connect account

You can easily link additional Blue Cross NC plans to your existing Blue Connect account. Simply follow the steps below.

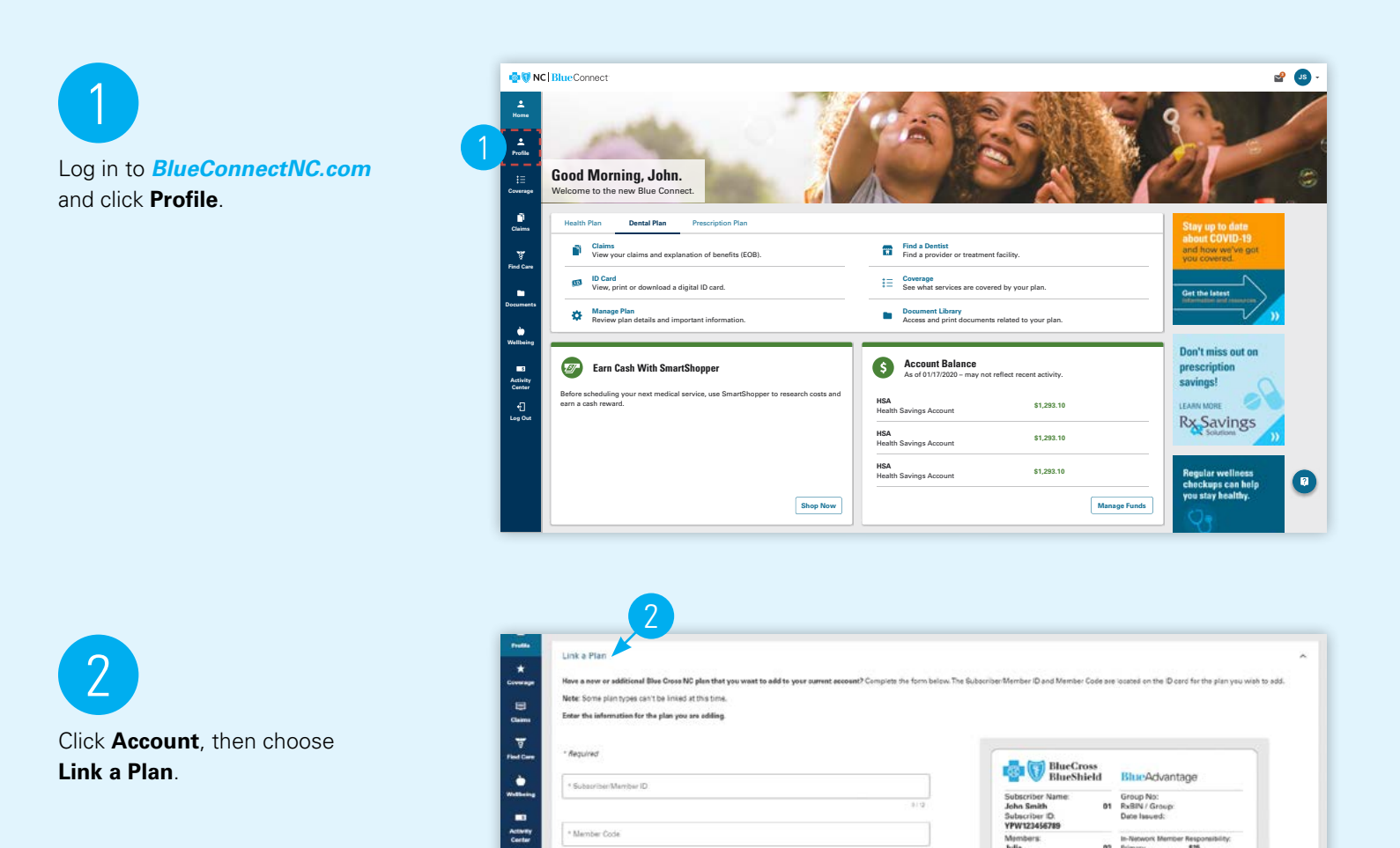

\* Member Code

\* ZP Code

Dental BI

Subset.

Blu

Q, View Other Types Of Don't have your Subscriber ID? own plan through HealthCare gov (Federal Excl No. 1999 - Mort, plasse centant Blac Cross NC C

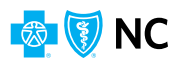

# 3

Provide the Subscriber ID for the plan you want to add to your Blue Connect account. There are two text boxes for you to enter the letters (e.g., YPP) and the numbers (e.g., 12345678) of the Subscriber ID.

Enter your Member number for this plan (e.g., 01, 02, etc.). This is the number that appears next to your name on your Member ID card. Then, click **Next**.

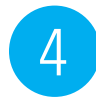

Enter the ZIP code for the mailing address tied to that policy.

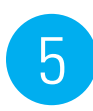

Once you have filled in this information, click **Submit**.

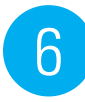

You'll now be able to access your Benefits, Claims and Account information for your linked plans on Blue Connect.

#### Contact us

If you need assistance to register for Blue Connect, please call Web Support at 1-888-705-7050 or visit *BlueCrossNC.com/Contact-Us* to email us.

Blue Cross and Blue Shield of North Carolina (Blue Cross NC) provides free aids to service people with disabilities as well as free language services for people whose primary language is not English. Please contact the number on the back of your card for assistance.

Blue Cross and Blue Shield of North Carolina (Blue Cross NC) proporciona asistencia gratuita a las personas con discapacidades, así como servicios lingüísticos gratuitos para las personas cuyo idioma principal no es el inglés. Comuníquese con el número que aparece en el reverso de su tarjeta del seguro para obtener ayuda.

(B), SM Marks of the Blue Cross and Blue Shield Association. Blue Cross and Blue Shield of North Carolina is an independent licensee of the Blue Cross and Blue Shield Association. U9201, 11/20

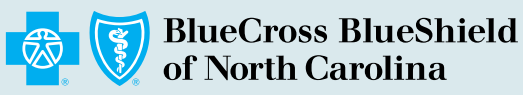

BlueCrossNC.com

| Enter the information 3 you are adding. |                                                                                                    |                                                                                                    |
|-----------------------------------------|----------------------------------------------------------------------------------------------------|----------------------------------------------------------------------------------------------------|
| *Recired                                | BlueCross                                                                                                    | BhunAchantane                                                                                                    |
| * Subschlentfleinber (D. V              | Subscriber Name:<br>John Smith 01<br>Subscriber ID:<br>YPW122462289                                                                                                    | Group No:<br>RxBIN / Group:<br>Data Issued:                                                                                                    |
| * Menter Cole                           | Membera:<br>Julie 02<br>Luke 03                                                                                                    | In Network Member Responsibility:<br>Primary 825<br>Specialist 850<br>Urgent Care 850<br>CR E329<br>Prescription Drug 84/335/359/25%<br>Proventive Care Ne Sopay |
|                                         | DentalBlue                                                                                                    | Blue® 🖮 🦻                                                                                                    |
| 4 5→1001                                | Q View Orser Types Of Cares<br>Dari Lace your Subarchize (D7)<br>If you purchased your to more plant through IntelMicrom part (Federal Exclusion)<br>access your Solution Daries (Truck) plants contact Elisa Cross BIC Castonian<br>Service for help. |                                                                                                    |

7